| Ciel | Fiche 05                     |
|------|------------------------------|
| Paye | Ouvrir et fermer une société |
| Ciel | Fiche 05                     |
| Paye | Ouvrir et fermer une sociéte |

## **1. OUVRIR UNE SOCIETE**

- Ouvrir Ciel Paye.
- Cliquer la tuile : J'ouvre mon dossier dans l'écran d'accueil.

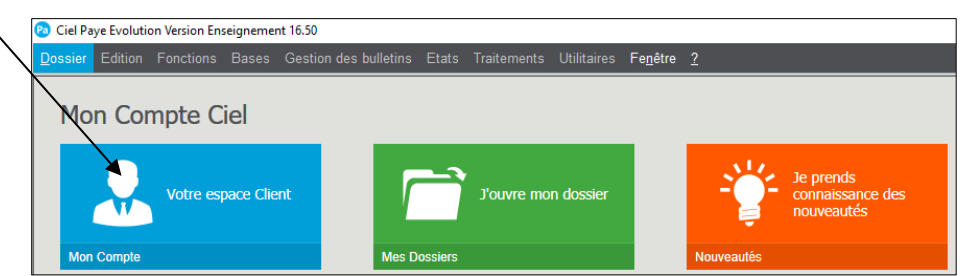

⇒ La liste des dossiers (sociétés) créés est affichée :

| om du Dossier :   |               |                         |
|-------------------|---------------|-------------------------|
| Bertholon         |               |                         |
| iste des dossiers |               | Л                       |
| Compresser Mo     | difier        |                         |
| Nom               | Date création | Chemin                  |
| Bertholon         | 01/09/2017    | C:\CIEL\WPAYE\Bertholon |
|                   |               |                         |
|                   |               |                         |
| 1/1 <             |               |                         |

- Cliquer la société à ouvrir.
- Cliquer : OK.
- ⇒ Le dossier (société) est ouvert et son nom est affiché dans la barre de titre de Ciel.

| 🔞 Ciel P        | aye Evolut    | ion Version E      | nseigneme     | ent 16.50 - C:\    | CIEL\WPAYE  | Bertholo       | n                 |                          |                                |                  |            |               |                    |
|-----------------|---------------|--------------------|---------------|--------------------|-------------|----------------|-------------------|--------------------------|--------------------------------|------------------|------------|---------------|--------------------|
| <u>D</u> ossier | Edition       | Fonctions          | <u>B</u> ases | <u>G</u> estion de | s bulletins | E <u>t</u> ats | T <u>r</u> aitem  | nents                    | <u>U</u> tilitaires            | Fe <u>n</u> être | 2          |               |                    |
| Accueil         |               |                    |               |                    |             |                |                   |                          |                                |                  |            |               |                    |
| Accueil         | Mon<br>bureau | Tableau<br>de bord | Etats stats   | ouvrir             | Sauvegarde  | Sala           | <b>k</b><br>Iriés | C Coti<br>r Rub<br>V Var | isations<br>priques<br>riables | Bulletins        | Prépa paie | DSN Mensuelle | E<br>Suivi des DSN |

## **2. FERMER LA SOCIETE**

- Cliquer le menu : Dossier - Fermer.

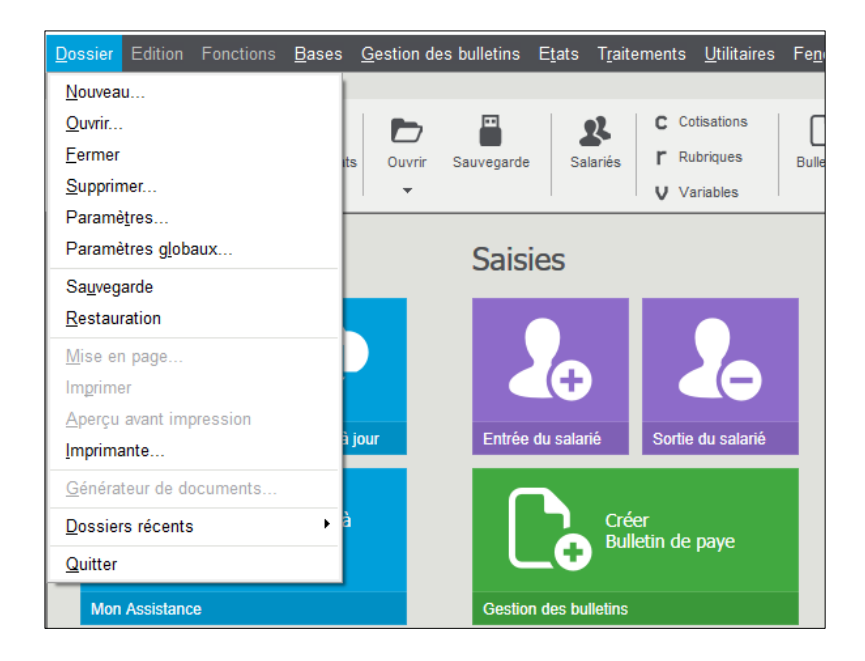

| Ciel                  | Fiche 05       | cterrier |  |
|-----------------------|----------------|----------|--|
| Paye                  | Page 14        |          |  |
| ⇒ Une fenêtre demande | confirmation : |          |  |
|                       | 🙆 Attention    | ×        |  |

| (2) Attention                             | < |  |  |  |  |
|-------------------------------------------|---|--|--|--|--|
| Confirmez-vous la fermeture de la société | ? |  |  |  |  |
| Compresser le dossier.                    |   |  |  |  |  |
| <u>O</u> ui <u>N</u> on                   |   |  |  |  |  |

Activer éventuellement la case : Compresser le dossier pour réduire la taille des données.
Cliquer : Oui.